## オープンキャンパス申込方法

画面イメージは、パソコンの画面でのイメージです。スマートフォン等での画面は一部見え方が異なります。

オープンキャンパスの申込に使用するWEB出願システムは、出願の際も使用するシステムです。 度ユーザ登録をしていただくと、次回オープンキャンパスの申込や出願の際にユーザ登録が不要になり ます。

## 準備していただくもの

□インターネットに接続されたパソコン、スマートフォン、タブレット端末など

□メールアドレス(ログイン ID 登録) ※はじめてログイン ID を登録する方のみ。

※迷惑メール対策をされている場合は「@e-shiharai.net」からのメールの受信を許可してください。

## ※一定の時間操作がないとタイムアウトとなりますのでご注意ください。

※登録内容にエラーがあった場合は、画面上部に赤字でエラー内容が表示されますのでご確認ください。 ※本説明書中の画像は編集中のものです。実際の画面の入力項目のとおり入力してください。

## 手順① WEB エントリーサイトにアクセスする

本校ホームページ(https://www.tokuyama.ac.jp)にある「WEB 出願サイト」からアクセスします。 ※マイページをすでにつくられている方は**手順③**(5ページ)へ進んでください。

徳山高専 HP>「入試情報」>「オープンキャンパス」

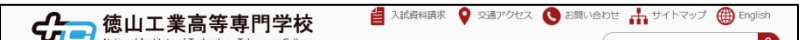

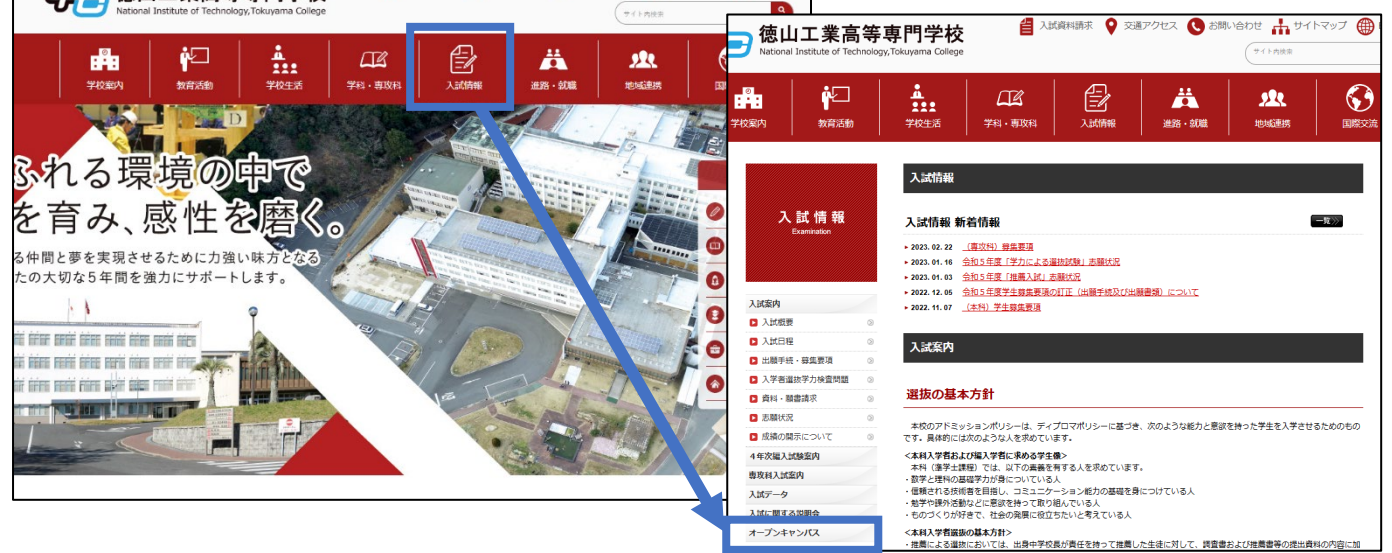

https://www.tokuyama.ac.jp/exam/opcp.html

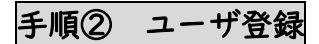

(1)「ログインして申し込む(はじめての方もこちらから)」をクリック

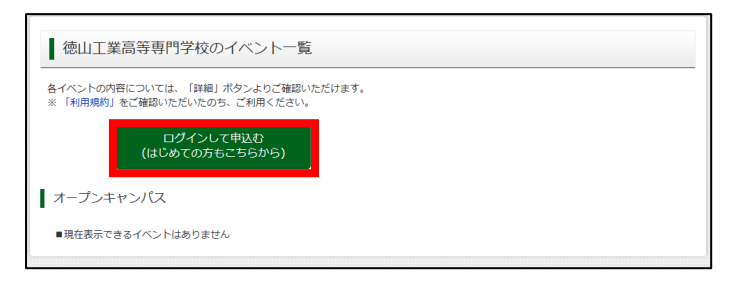

(2) はじめての方は「はじめての方はこちら」をクリックし、マイページを作成してください。

| 徳山工業高等専門学校(テスト)のネット出願へようこ                                                                                                    | £                                                                                                    |                                                                                                    |
|----------------------------------------------------------------------------------------------------|----------------------------------------------------------------------------------------------------|----------------------------------------------------------------------------------------------------|
| 【はじめて呼続されるかへ】<br>・ユーザロ(メールアドレス)をはじめて登録される方は、下のボタン<br>をグリックしてください。<br>・ maizongosady イトでにむ() (共通知) として登録された方は、ログ<br>とのいかまたからい。<br>はじめての方はごちら | 学校からのお知らせ<br>「WEB出展サイトにつ<br>当サイトのアクセスは<br>WEB出属エントリー期<br>さい。また、出解書類は<br>トリーを行ってください<br>「ロムーザIDで2名に、<br>有上メニューの「志願相 | いて】<br>2月5日12月1日(金)から同様です。<br>RRUSは潮着海焼村開間は学生無景東政やらご確認くだ<br>受付期間に適比できるよう手向をもってWEB出第エン<br>V<br>と(兄弟)ご登録される場合は、1人目のログイン後、画面<br>時間を受え、より2別道数すちことができます。 |
| 1二ーザロを算がお済みの方へ】<br>9 経営済めのコーザロロ(メールアドレス)、ノズワードを入力のうえ、<br>「ログイン」をクリックしてください、<br>・メールアドレスの変更を形容される単合は、ログイン後、「メールアドレス変更」を引きない。                 | <u>システムに関するお知</u><br>2023年03月24日:                                                                                  | らせ<br>■亜要■本番メンテナンスのお知らせ【4月25日<br>(火)17:00~4月26日(水)3:00(予定)】                                                                                         |
| メールアドレス                                                                                                    |                                                                                                    |                                                                                                    |
| епнаї<br>//スワード //スワードのN/F#88<br>Pessword                                                                                                   |                                                                                                    |                                                                                                    |
| ログイン                                                                                                    |                                                                                                    |                                                                                                    |

※他校の miraicompass サイトで mcID(共通 ID)として登録された ID をお持ちの方は、その ID にてログ インが可能です。**手順③**(5ページ)へお進みください。

(2) ユーザ ID として利用いただくご自身の受信可能なメールアドレスを入力し、「送信」ボタンを押し てください。

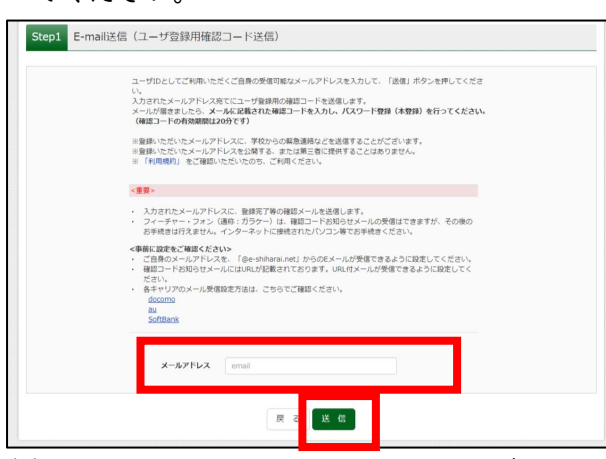

(3) 入力したメールアドレス宛にユーザ登録用の確認コードが届きます。メールに記載された確認コードを入力し、パスワード登録(本登録)を行ってください。

| Step2 パスワード登録画面                                                                                                    |                                                                                                    |
|----------------------------------------------------------------------------------------------------|----------------------------------------------------------------------------------------------------|
| ■メール送信が完了しました。(※お手続き                                                                                                    | はまだ荒了しておりません)                                                                                                    |
| ※お手続きはまだ売了しておりません<br>確認コード入力<br>構造コード<br>マールス<br>(確認コード)<br>(確認コード)<br>(確認コード)<br>(確認コード)<br>(確認コード)<br>(確認コード)<br>(確認コード)<br>(確認コード)<br>(確認コード) |                                                                                                    |
| パスワード入力                                                                                                    |                                                                                                    |
| 志願者氏名(カナ)                                                                                                    | セイ: トクヤマ メイ: デスト (#角カナ)                                                                                                    |
| 生年月日                                                                                                    | 2007年 • 4月 • 2日 •                                                                                                    |
|                                                                                                    | □ / (2,5- ドの秋泉編録                                                                                                    |
| パスワード                                                                                                    | ※下記、パスワード品作を参照                                                                                                    |
| パスワード (確認)                                                                                                    |                                                                                                    |
|                                                                                                    | <ul> <li>・支支制に「女気学校上16.2字校下」「定定してください、</li> <li>・使てきる支支は「牛肉気学」と「本気気」」「これ、</li> <li>・「「牛肉気学」と「牛肉気学」の通信が」「ただしてください、</li> <li>・アルフルイトの「女気学となえなうを取る」しています。</li> <li>※ ユージDの戸気時間は下形のようになりますので、ご注意ください、</li> <li>・範疇ログイン元が「磁動サイト気外の通信」当年原来に「2024/3/21)</li> <li>・範疇ログイン元が「磁動サイト気外の通信」当年原来 + 1年まで (2024/3/21)</li> </ul> |
| mcID(共通ID)登録<br>mcID (共通ID) として登録する                                                                                                    | ® ≝u ⊖ nuz                                                                                                    |
| <u>mcID (共通ID) とは</u>                                                                                                    | 下記ロゴマークのついたmiraicompassサイトをご利用になる場合、「はじめての方はごちら」の<br>State 無し ご今回時時まる ノーリ ストレマー ビスロー ドキ ご利用いた だける とうにわります                                                                                                    |
|                                                                                                    | ・ このしていたました。 かからののないため、 ことでおいたしたものであったがあい、<br>のになったいため、 ADA (14,10)、 に対していたのかの登録となりますので、<br>インターネットにはのは、 PPさごになりを変更しいい方面の目の(4週の)を (14,10)、 にかいえ」とて登録してください、<br>mcd0 (4週の) へ変更したい方は、マイベージより変更が可能です。<br>                                                                                                    |
|                                                                                                    | North Landon Constant Constant                                                                                                    |
|                                                                                                    | ♥ Intractompass<br>minationmpassとは、学校・受験生の受験・入試をサポートするサービスとして<br>多くの学校でご利用いただいているサービスです。                                                                                                    |
|                                                                                                    | 利用規約を確認し、時間したした「原目」ぞうとを押してください。<br>回問意する                                                                                                    |

※メールに記載された確認コードを入 力してください。

※パスワードを設定してください。

・文字数は[8文字以上 16 文字以下]
・使用できる文字は[「半角英字」と「半
角数字」]です。どちらも組み合わせて
設定してください。

・アルファベットの[大文字と小文字 を区別]しています。

※mcID(共通ID)として登録すると他のミライコンパス導入校のIDとしても利用することができます。

※登録後、入力されたメールアドレス に登録完了の確認メールが届きます。

(4) 「ログインへ」または「ユーザ情報登録へ」のどちらかをクリックします。ユーザ情報登録(志願 者情報登録)をしておくと、出願画面で再度入力する必要がなくなります。

・「ユーザ情報登録へ」をクリックすると志願者情報入力画面に進みます。→(5)(4ページ)へ

・「ログインへ」をクリックするとログイン画面に戻ります。→ 手順③(5ページ)へ

| Step3 パスワード登録完了 |                                                                                                    |                                                 |
|-----------------|----------------------------------------------------------------------------------------------------|-------------------------------------------------|
| メールアドレス         | メールアドレスと/COP-ドが開始されました。<br>「ログイン」ボタンよりログインを行ってください。<br>メールアドレスが記載されます                                                                                                    |                                                 |
|                 | 「ユーザ情報整体へ」ボタンより志測着・保護者情報を予めご登録集くと、各学校の<br>イベントやは難べ起うる際に広力発展を接張することが可能です。<br>コーザ情報整体でしてある。<br>レーサなどのないでしてある。<br>イベントやは難にやしてある。<br>いたが高くした時をごからないでありた力用した。<br>やした方でした時をごが着めに具有されます。<br>のまま「ログインへ」バタンより、ユーザ情報整株未用のまま進んで頂き、<br>後からマイベージより、登録、変更することも可能です。 | ユーザ登録だけでは参加登録は完<br>了していません。<br>続いて、手順③のイベント参加登録 |
|                 |                                                                                                    | を行ってください。                                       |

※ユーザ情報を登録する場合

(5) 志願者情報入力画面で、志願者情報と保護者情報を入力し、「登録」をクリックします。

| お知らせ                         |           |            |              |                |                  |        |
|------------------------------|-----------|------------|--------------|----------------|------------------|--------|
| 各項目の入力は任意です。<br>変更いただくことも可能。 | 入力頂いた内容   | は、お申込      | 時に初期表示されますが、 |                |                  |        |
| 入力する項目は、当画面の                 | の名称と各学校サ  | イトの名称      | で異なることがあります。 |                |                  |        |
| (例) 当画面⇒氏名(漢:                | 字)、学校サイト  | ⇒志願者氏      | 名(漢字)        |                |                  |        |
| 土阪水信却した                      |           |            |              |                |                  |        |
| 心願有情報人力                      |           |            |              |                |                  |        |
|                              | 氏名(漢字)    | 姓:         | 徳山           | 名:             | テスト              | (金角)   |
|                              | 氏名(力ナ)    | セイ:        | P9764        | **:            | テスト              | (余約カナ) |
|                              | 112.81    | ® <b>男</b> | 〇 女          |                |                  |        |
|                              | 生年月日      | 2007年      | E ♥ [4月 ♥]   | 2⊟ ❤           |                  |        |
|                              | 住所        | □ 海外(      | )方はチェック      |                |                  |        |
|                              | 郵便番号      | 745858     | 15 住所検索      | (半角数字:ハイフンなし7歳 | D                |        |
|                              | 都道府県      | 山口県        | *            |                |                  |        |
|                              | 市区町村      | 原始市        |              | /01            |                  |        |
|                              | 1122-0113 | MANE (*    |              |                |                  |        |
|                              | 町名・侖吧     | 子書曰        |              | (#)            | 1:(0)):(1-1-1)   |        |
| 建                            | 物名・部屋番号   |            |              | (@#            | ):(例)○○マンション101) |        |
|                              | 電話番号      | 0834       | - 29 - 623   | (年内取于)         |                  |        |
|                              |           |            |              |                |                  |        |
| 保護者情報入力                      |           |            |              |                |                  |        |
|                              | 氏名(漢字)    | 姓:         | æμ           | 名:             | テスト2             | (余用)   |
|                              | 正要(力十)    | +1.1.      | トカヤマ         |                |                  | (0051) |
|                              | (J) (J)   | 0020       |              |                |                  | (2007) |
|                              | 電話衝号      | 0834       | - 29 - 620   | (中均区3)         |                  |        |
|                              | 緊急連絡先     | 0834       | - 29 - 620   | (甲角数字)         |                  |        |

(6)登録内容を確認して「ログインへ」をクリックします。→ 手順③(5ページ)へ

| 志願者情報の登録が完了しました。 | 「ログイン」ボタンよりログインを行ってください。(登録内容はマイベージから | (第分の)転です)        |
|------------------|---------------------------------------|------------------|
| 志願者情報            |                                       |                  |
| 氏名(漢字)           | 徳山 テスト                                |                  |
| 氏名(カナ)           | トクヤマ テスト                              |                  |
| 性別               | 男                                     |                  |
| 生年月日             | 2007年04月02日                           |                  |
| 郵便掛号             | 7458585                               |                  |
| 靜道府県             | 山口県                                   |                  |
| 市区町村             | 周南市                                   |                  |
| 町名・香地            | 学園台                                   |                  |
| 建物名・部屋番号         |                                       |                  |
| 副結構号             | 0834-29-6233                          |                  |
| 保護者情報            |                                       |                  |
| 氏名(漢字)           | 徳山 テスト 2                              | コーザ怒得だけでけを加怒得けの  |
| 氏名(力ナ)           | トクヤマ テストニ                             | ユーリ豆球にり(は参加豆球は   |
| 製活番号             | 0834-29-6200                          |                  |
| 緊急連絡先            | 0834-29-6200                          | 了していません。         |
|                  | ログインヘ                                 | 続いて、手順③のイベント参加登録 |
|                  |                                       |                  |

手順③ イベント参加登録

(1) 登録したメールアドレス (ID) とパスワードを入力し、ログインします。

| <ul> <li>【はじめて手続される方へ】</li> <li>ユーザID (メールアドレス)をはじめて登録される方は、下のボタンをクリックしてください。</li> <li>miraicompassサイトでmcDD (共通D) として登録された方は、ログインにお違みください。</li> <li>はじめての方はこちら</li> </ul> | 学校からのお知らせ<br>①ご登録いただいたユーザID(メールアドレス)は、イベント<br>予約およびインターネット出版の際に使用できます。<br>の同じユーザDで2名以上ご登録され得名とは、1人日のご登<br>録線、画面右上メニューの「受験生情報変更」より追加登録して<br>ください。<br>システムに関するお知らせ |
|----------------------------------------------------------------------------------------------------|----------------------------------------------------------------------------------------------------|
| (ユーザID登録がお済みの方へ)         ・登録済みのユーザID(メールアドレス)、バスワード         ネ入かのうえ、「ログイン」をクリックしてください、         ・メールアドレスの変更を希望される場合は、ログイン                                                   | 2023年03月24日: ■重要■システムメンテナンスのお知らせ                                                                                                    |
| 後、「メールアドレス変更)より変更してください、         メールアドレス         email         パスワード         クレタフトドロスの変更を希望される場合は、ログイン                                                                    | 【4月25日(火)17:00~4月26日                                                                                                    |
| 後、「スペード」         クレタンドレス         アビタン         アレタンド         パスワード         クレタンドであられののはころち                                                                                 | (水)3:00】                                                                                                    |

(2) 手順②(5)(6)でユーザ情報を登録した場合、志願者選択画面で登録した志願者を選択します。
 (登録していない場合はこのページは表示されません)

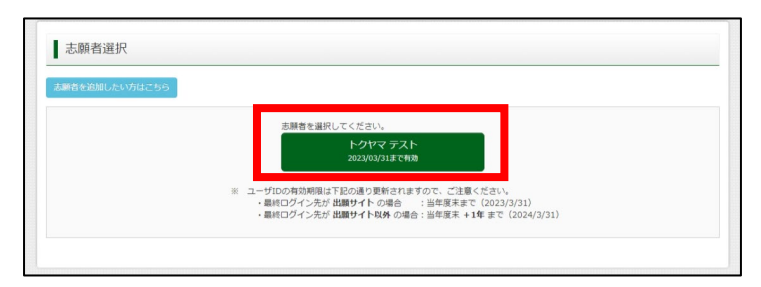

(3)希望するイベントが「受付中」となっていることを確認し、「詳細/申込」をクリックします。

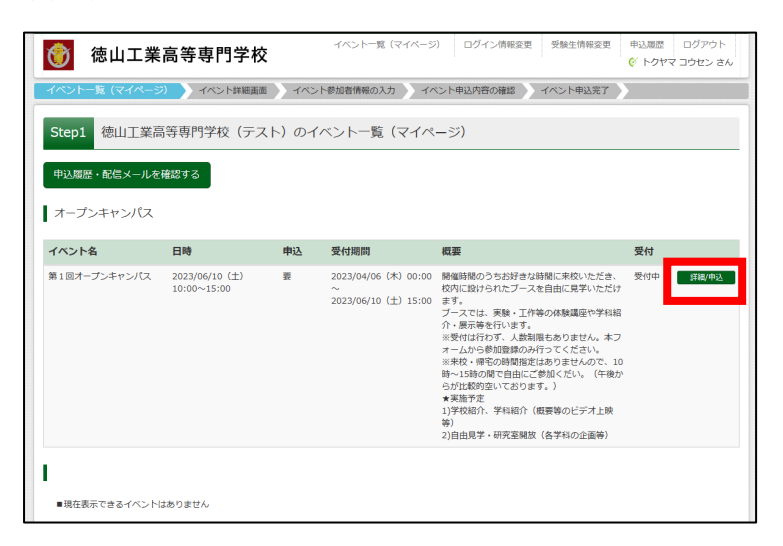

(4) 参加人数を指定して、「参加者情報入力へ」をクリックすると、規約が表示されますので、最後まで スクロールして確認してから「同意して次へ」をクリックしてください。

| ベント名                                                 | 日時                                            | 申込                 | 受付期間                                              | 概要                                                                                                    |                                                                                            | 受付  |
|------------------------------------------------------|-----------------------------------------------|--------------------|---------------------------------------------------|----------------------------------------------------------------------------------------------------|--------------------------------------------------------------------------------------------|-----|
| 1回オーブンキャンパス                                          | 2023/06/10 (±)<br>09:30~15:00                 | Б.                 | 2023/04/06 (木) 00:00<br>~<br>2023/06/10 (土) 15:00 | 9:30~と12:30~の2回,算<br>ます。どちらかにご参加くださ<br>おります)。<br>その後、枚内に設けられたブー<br>ブースでは、実験・工作等の体<br>います。<br>*実施予定<br>1)学校紹介、学科紹介(蝦栗等<br>2)自由見学・研究室開放(各学 | 22体育館で全体説明会を行い<br>い。(午後からが比較的空いて<br>スを自由に見学いただけます。<br>験講座や学科紹介・展示等を行<br>のビデオ上映等)<br>料の企画等) | 受付中 |
| タイトル                                                 |                                               |                    | 対象者                                               | 人数 (受驗牛)                                                                                                    | 人数 (保護者等)                                                                                  | _   |
| 第1回オープンキャンパス                                         | ζ                                             |                    | 中学1~3年生及びその保護<br>中学校教諭等                           | 離者・ 0名 ~                                                                                                    | 0名 🗸                                                                                       |     |
| 9:30~と12:30~の<br>その後、校内に設けられ<br>★実施予定<br>1)学校紹介、学科紹介 | 2回、第2体育館で全体説<br>れたブースを自由に見学いた<br>(概要等のビデオ上映等) | 明会を行います<br>こだけます。ブ | 。どちらかにご参加ください。<br>一スでは、実験・工作等の体験                  | (午後からが比較的空いており<br>諸選座や学科紹介・展示等を行いる                                                                                                    | हर्ग) 。<br>हर्ग。                                                                           |     |

(5) 出願情報入力画面で必要事項を入力してください。(志願者情報登録をしている場合は氏名等が事前 入力されているので確認してください)

「必須」と記載のある項目はすべて入力あるいは選択し、「確認画面へ」をクリックします。

| <b>v</b> 7 | Step3 イベント参加者情報入       | л                   |      |            |                      |        |
|------------|------------------------|---------------------|------|------------|----------------------|--------|
|            | ■受験生情報に登録されている項目が自動でも  | <b>ビットされています。</b>   |      |            |                      |        |
|            | ■面上部のメニュー 「交験生情報変更」から9 | 2線内台を修正できます。        |      |            |                      |        |
|            | 参加者情報入力                |                     |      |            |                      |        |
|            | 本人氏名(漢字) 83            | 姓: 例)未来             |      | 名:         | 例)興                  | (金角)   |
|            | 本人氏名(力ナ) 👌 🕅           | セイ: トクヤマ            |      | אל:        | コウセン                 | (全角カナ) |
|            | 性別 参和                  | ○男 ○女               |      |            |                      |        |
|            | 電話番号 必須                | -                   | -    | (半角数字)     |                      |        |
|            | メールアドレス 🔊              |                     |      |            |                      |        |
|            | 在学校名 💩                 | 選んでください<br>運んでください) | *    |            |                      |        |
|            |                        | 進んでください             | ~    |            |                      |        |
|            | その他の学校                 |                     | (1:8 | リストに無い場合は、 | 「その他」を選択し、入力してください。) |        |

(6) 内容を確認し、最下部の「イベントを申込」をクリックする。申込完了の確認メールが届きますので 確認してください。

| 保護者等情報の確認         |              |
|-------------------|--------------|
| 保護者氏名(漢字)※参加の場合のみ | ,            |
| 保護者氏名(力ナ)※参加の場合のみ | ¢            |
| 緊急連絡先             | 0000-00-0000 |